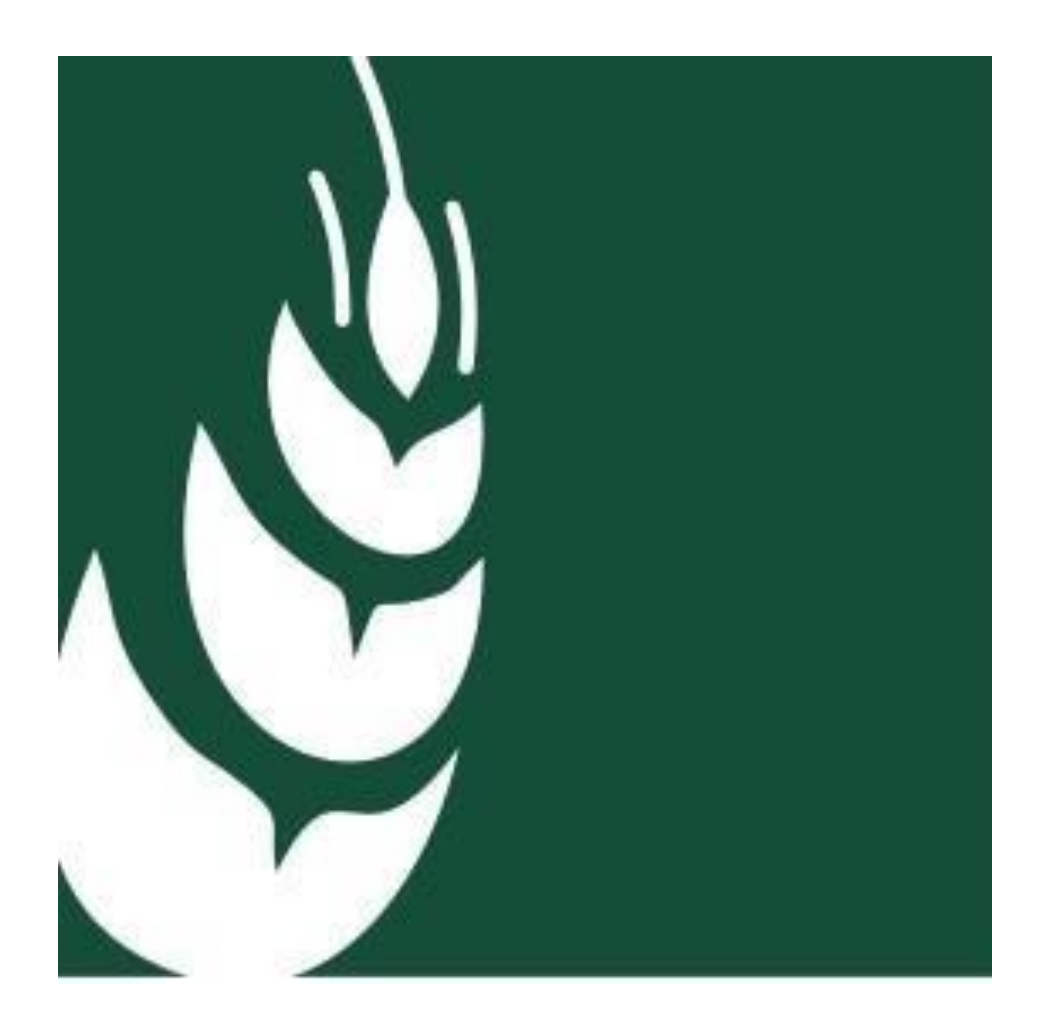

INTERVENTI A FAVORE DELLE IMPRESE AGRICOLE FRUTTICOLE DANNEGGIATE DALLA CIMICE ASIATICA DGR nr. 1616 del 05/11/2019

# ISTRUZIONI OPERATIVE PER LA COMPILAZIONE DELLA DOMANDA

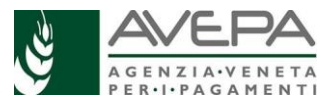

#### INSERIMENTO NUOVA DOMANDA

Dopo aver verificato di aver attivato la delega in GUARD, il compilatore dal menu di sinistra di MAINAPP, seleziona la label CALAMITA' NATURALI ed accede alla seguente schermata

| UTENTE: TREVISAN M<br>ENTE: <u>AREA TECNIC</u> | IARCO<br>A COMPETITIVITA' IMP | PRESE                                                | hi anna              | Self. House   | PARTIE S      |
|------------------------------------------------|-------------------------------|------------------------------------------------------|----------------------|---------------|---------------|
| CERCA DOMANDA                                  | NUOVA DOMANDA                 | RICERCA AVANZATA OPERAZIONI MASSIVE SUBENTRO DOMANDA | LIQUIDAZIONE         |               |               |
| CUAA                                           | RAG                           | IONE SOCIALE MODULO DANNI DA C                       | CIMICE ASIATICA LR n | 40/03 Cerca   |               |
| codice fiscale                                 | partita iva                   | ragione sociale                                      | comune UTE           |               |               |
| 007                                            | 0                             | B SOCIETA' AGRICOLA                                  |                      | Nuova domanda | Lista domande |
|                                                |                               |                                                      |                      |               |               |
|                                                |                               |                                                      |                      |               |               |
|                                                |                               |                                                      |                      |               |               |
|                                                |                               |                                                      |                      |               |               |

Scegliere NUOVA DOMANDA, inserire il CUAA e selezionare il modulo DANNI DA CIMICE ASIATICA LR n 40/03, e "cliccare" su cerca

Di seguito compare il record sottostante con i riferimenti del beneficiario e si clicca su Nuova domanda

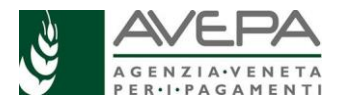

|                | ANAGRAFICA A      | ZIEND  | 🕖 Info 🛛 🗙                  |
|----------------|-------------------|--------|-----------------------------|
| RAPP. LEGALE   | 1D Asianda        | 7795   |                             |
| MODALITA' PAG. | CLIAA             | TRCA   | domanda creata con successo |
| ALLEVAMENTI    |                   | 0245   |                             |
| CALCOLO        | Partica IVA       | 10245  | Ok                          |
| DICHIARAZIONI  | Nagione Sociale   | IRES   |                             |
| ALLEGATI       | invatura giundica | UTI IN |                             |
| ANOMALIE       |                   | VIA BC | IRGAULIANO ZI               |

Dopo che compare "domanda creata con successo, CLICCARE SU OK e si apre la schermata successiva

I seguenti quadri che sono elencati nel menu di sinistra sono direttamente popolati con i dati presenti nel Fascicolo del beneficiario

- 1) ANAGRAFICA AZIENDA
- 2) RAPPRESENTANTE LEGALE
- 3) MODALITA' PAGAMENTO

Da verificare l'aggiornamento dei dati: in caso di disallineamenti occorre gestire le informazioni in Fascicolo e successivamente cliccare su "Aggiorna da Fascicolo"

Il quadro **GESTIONE SUBENTRO** è da compilare se la ditta che era attiva nel 2019 ed ha subito il danno, è stata oggetto di subentro nell'ambito della continuità aziendale. Nel quadro è sufficiente inserire il CUAA del subentrato (azienda originaria) e cliccare "salva": il resto dei campi anagrafici si compila in automatico

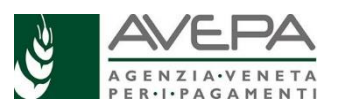

| organizzazione AREA TEC                                                                                                    | NICA COMPETITIVITA' IMPRESE                                                                                                    | modulo | DANNI DA CIMICE ASIATICA LR n | 40/03 |
|----------------------------------------------------------------------------------------------------|----------------------------------------------------------------------------------------------------|--------|-------------------------------|-------|
| ANAGRAFICA AZIENDA                                                                                                    | GESTIONE SUBENTRO                                                                                                    |        |                               |       |
| ANAGRAFICA AZIENDA<br>GESTIONE SUBENTRO<br>RAPP. LEGALE<br>MODALITA' PAG.<br>ENTE ISTRUTTORE<br>PIANO CIMICI<br>ASSICURAZIONI<br>CALCOLO DANNO<br>DICHIARAZIONI<br>ALLEGATI<br>ANOMALIE | CUAA Subentro<br>ID Azienda<br>Partita IVA<br>Ragione Sociale<br>Natura giuridica<br>Provincia iscrizione CCIAA<br>Numero iscrizione CCIAA<br>Esenzione CCIAA<br>Numero REA<br>Sezione speciale<br>Posizione INPS<br>Indirizzo<br>CAP<br>Comune<br>Telefono<br>FAX<br>Cellulare<br>E-mail |        |                               |       |

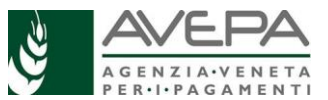

Il quadro ENTE ISTRUTTORE è obbligatorio e serve per indicare nel menu di CAMBIA ENTE DELEGATO lo Sportello di AVEPA competente sulla sede legale dell'azienda per poi cliccare "salva"

| ANAGRAFICA AZIENDA | ENTE ISTRUTTORE |
|--------------------|-----------------|
| GESTIONE SUBENTRO  |                 |
| RAPP. LEGALE       |                 |
| MODALITA' PAG.     |                 |
| ENTE ISTRUTTORE    | salva           |
| PIANO CIMICI       |                 |
| ASSICURAZIONI      |                 |
| CALCOLO DANNO      |                 |
| DICHIARAZIONI      |                 |
| ALLEGATI           |                 |
| ANOMALIE           |                 |
|                    |                 |

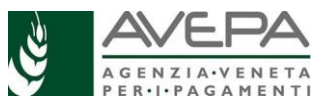

### PIANO CIMICI

Il programma propone al compilatore il Piano colturale 2019 AGGREGATO IN MACROCOLTURE alla data del 15/06/2019 del beneficiario intestatario della parte anagrafica oppure, se selezionato, del soggetto subentrato e riportato nel quadro SUBENTRO. Il piano colturale 2019 viene proposto escludendo i terreni che sono al di fuori della Regione del Veneto mentre sono presenti i terreni della zona montana di cui alla definizione del PSR 2014-2020 che seppur esclusi dalla delimitazione territoriale concorrono comunque al calcolo della PLV ordinaria aziendale.

| organizzazione AREA TEC           | CNICA COMPETITIVITA' IN | MPRESE modulo    | DANNI DA CIMICE AS           | IATICA LR n 40/03 |      |        |           |
|-----------------------------------|-------------------------|------------------|------------------------------|-------------------|------|--------|-----------|
| ANAGRAFICA AZIENDA                | PIANO CIMICI            |                  |                              |                   |      |        |           |
| GESTIONE SUBENTRO<br>RAPP. LEGALE | Comune                  | Macro Coltura    | Superficie Fascicolo<br>(mq) | Superficie (mq)   | Resa | Prezzo | Danno (%) |
| MODALITA' PAG.                    | MAROSTICA (VI)          | CILIEGIO         | 3.146                        | 3.146             | 50   | 262,6  | 30        |
| ENTE ISTRUTTORE                   | MAROSTICA (VI)          | MAIS DA GRANELLA | 1.000                        | 1.000             | 115  | 17,77  | 0         |
| PIANO CIMICI                      | MAROSTICA (VI)          | PRATO STABILE    | 52.714                       | 52.714            | 80   | 15,25  | 0         |
| ASSIGURAZIONI<br>CALCOLO DANNO    | salva                   |                  |                              |                   |      |        |           |
| DICHIARAZIONI                     |                         |                  |                              |                   |      |        |           |
| ALLEGATI                          |                         |                  |                              |                   |      |        |           |
| ANOMALIE                          |                         |                  |                              |                   |      |        |           |

Il primo passaggio è cliccare su "importa"

In Tale quadro sono modificabili due campi:

- Il campo **SUPERFICIE (MQ)** in corrispondenza del quale è possibile ridurre la superficie desunta da fascicolo nel caso vi siano superfici frutticole che non hanno subito danno (ad esempio le superfici impiantate dopo il 2016)

- il campo DANNO (%) in cui può essere modulata in riduzione l'intensità sulla base dei danni effettivamente subiti dall'attacco di cimice asiatica

Al termine delle modifiche e comunque a conferma dei dati contenuti si clicca "salva"

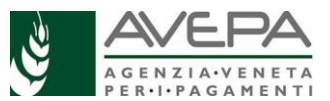

| organizzazione AREA TECNICA COMPETITIVITA' IMPRESE modulo DANNI DA CIMICE ASIATICA LR n 40/03 |                      |                                                                                                    |                      |                 |      |                                                                                                    |           |           |  |
|-----------------------------------------------------------------------------------------------|----------------------|----------------------------------------------------------------------------------------------------|----------------------|-----------------|------|----------------------------------------------------------------------------------------------------|-----------|-----------|--|
| ANAGRAFICA AZIENDA                                                                            | PIANO CIMICI         | IANO CIMICI                                                                                                    |                      |                 |      |                                                                                                    |           |           |  |
| GESTIONE SUBENTRO                                                                             |                      | and the second second se | Superficie Fascicolo |                 |      | and the second second se |           |           |  |
| RAPP. LEGALE                                                                                  | Comune               | Macro Coltura                                                                                                    | (mq)                 | Superficie (mq) | Resa | Prezzo                                                                                                    | Danno (%) |           |  |
| MODALITA' PAG.                                                                                | BEVILACQUA (VR)      | FRUMENTO TENERO                                                                                                    | 48.016               | 48.016          | 70   | 18,28                                                                                                    | 0         |           |  |
| ENTE ISTRUTTORE                                                                               | BEVILACQUA (VR)      | MELE GENERICO                                                                                                    | 22.249               | 22.249          | 350  | 48,22                                                                                                    | 50        |           |  |
| PIANO CIMICI                                                                                  | BEVILACQUA (VR)      | PERE GENERICO                                                                                                    | 20.223               | 20.223          | 220  | 59,71                                                                                                    | 75        |           |  |
| ASSICURAZIONI                                                                                 | BEVILACQUA (VR)      | PERE MEDIO TARDIVE                                                                                                    | 10.300               | 10.300          | 300  | 54,86                                                                                                    | 75        |           |  |
|                                                                                               | BEVILACQUA (VR)      | PESCHE CIALLO MEDIO                                                                                                    | 1.961                | 1.961           | 280  | 51,5                                                                                                    | 60        |           |  |
|                                                                                               | BEVILACQUA (VR)      | UVA DA VINO                                                                                                    | 14.560               | 14.560          | 0    | 0                                                                                                    | 0         | DETTAGLIO |  |
|                                                                                               | MEGLIADINO SAN VITAL | MAIS DA GRANELLA                                                                                                    | 83.961               | 83.961          | 110  | 17,77                                                                                                    | 0         |           |  |
|                                                                                               | TERRAZZO (VR)        | PERE GENERICO                                                                                                    | 618                  | 618             | 220  | 59,71                                                                                                    | 75        |           |  |
|                                                                                               | TERRAZZO (VR)        | UVA DA VINO                                                                                                    | 347                  | 347             | 0    | 0                                                                                                    | 0         | DETTAGLIO |  |
|                                                                                               | salva                |                                                                                                    |                      |                 |      |                                                                                                    |           |           |  |
|                                                                                               | importa              |                                                                                                    |                      |                 |      |                                                                                                    |           |           |  |
|                                                                                               |                      |                                                                                                    |                      |                 |      |                                                                                                    |           |           |  |
|                                                                                               |                      |                                                                                                    |                      |                 |      |                                                                                                    |           |           |  |

Nel caso che nel piano colturale sia compresa la macrocoltura UVA DA VINO è necessario procedere con la compilazione del quadro di secondo livello a cui si accede cliccando su "dettaglio"

In alto viene riportata la superficie ad UVA DA VINO presente in un determinato comune; lo stesso valore deve essere ripartito nell'elenco sottostante sulla base della rivendicazione uve DOC/IGT per l'anno 2019.

Dopodichè si clicca su "salva", "ritorna" e ancora "salva" nel PIANO CIMICI

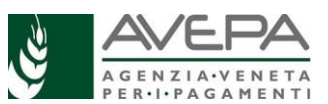

| organizzazione AREA TEC | NICA COMPETITIVITA' IMPRE | SE modulo       | DANNI DA CIMICE ASIAT | ICA LR n 40/03 |           |
|-------------------------|---------------------------|-----------------|-----------------------|----------------|-----------|
| ANAGRAFICA AZIENDA      | COLTURE CIMICI            |                 |                       |                |           |
| GESTIONE SUBENTRO       | SumarRaia Tatala 14560    |                 |                       |                |           |
| RAPP. LEGALE            | Superficie lotale 14560   |                 | -                     | 11-            |           |
| MODALITA' PAG.          | Coltura specifica         | Superficie (mq) | Resa                  | Prezzo         | Danno (%) |
| ENTE ISTRUITTORE        | ARCOLE BIANCA DOC-DC      | 0               | 140                   | 45,83          | 0         |
|                         | ARCOLE NERA DOC-DOC       | 0               | 140                   | 45,83          | 0         |
|                         | BARDOLINO SUPERIORE       | 0               | 90                    | 78,83          | 0         |
|                         | BARDOLINO UVE PER CL/     | 0               | 130                   | 57             | 0         |
|                         | DELLE VENEZIE BIANCA L    | 0               | 180                   | 51,67          | 0         |
| CALCOLO DANNO           | GARDA (UVE NERE, MERI     | 0               | 120                   | 49             | 0         |
| DICHIARAZIONI           | GARDA(UVE BIANCHE) D      | 0               | 140                   | 52             | 0         |
| ALLEGATI                | GARGANEGA DOC             | 0               | 1/0                   | 51,33          | 0         |
| ANOMALIE                | MERLARA BIANCA DOC-L      | 0               | 140                   | 50,83          | 0         |
|                         | MERLARA DOC-DOCG          | 0               | 135                   | 42,67          | 0         |
|                         | MERLARA MALVASIA BIA      | 0               | 130                   | 50,83          | 0         |
|                         | MERLARA MARZEMINO D       | 0               | 140                   | 54,67          | 0         |
|                         | MERLARA UVE NERE DO(      | 0               | 135                   | 45             | 0         |
|                         | MONTI LESSINI (DURELL     | 0               | 150                   | 57,83          | 0         |
|                         | PINOT BIANCO IGT          | 0               | 200                   | 59,67          | 0         |
|                         | PINOT GRIGIO DOC          | 0               | 180                   | 76,67          | 0         |
|                         | SAUVIGNON UVA DA VIN      | 0               | 0                     | 63,33          | 0         |
|                         | SAUVIGNON UVA DA VIN      | 0               | 200                   | 48,73          | 0         |
|                         | SOAVE UVE DA RECIOTC      | 0               | 90                    | 133,33         | 0         |
|                         | SOAVE UVE PER IL CLAS     | 0               | 150                   | 63,17          | 0         |
|                         | UVA BIANCA DA VINO DA     | 0               | 280                   | 32,11          | 0         |
|                         | UVA DA VINO IGT NERA      | 0               | 250                   | 39,67          | 0         |
|                         | UVA NERA DA VINO DA T     | 0               | 280                   | 29,17          | 0         |
|                         | UVE BIANCHE IGT BIANC     | 0               | 250                   | 34,5           | 0         |
|                         | UVE PER AMARONE NER/      | 0               | 78                    | 218,33         | 0         |
|                         | UVE PER CUSTOZA DOC-      | 0               | 140                   | 48,83          | 0         |
|                         | UVE PER LUGANA DOC-D      | 0               | 130                   | 181,67         | 0         |
|                         | UVE PER RECIOTO DOC-      | 0               | 78                    | 205            | 0         |
|                         | UVE PER SOAVE DOC-DC      | 0               | 160                   | 47,5           | 0         |

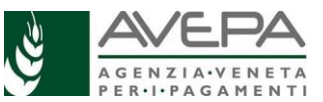

Dopodichè si clicca su "salva", "ritorna" e ancora "salva" nel PIANO CIMICI

#### ASSICURAZIONI

Nel caso in cui il beneficiario sia stato assicurato per la campagna 2019 contro i danni causati da attacchi da cimice asiatica è necessario compilare il presente quadro

| organizzazione AREA TEC | NICA COMPETITIVITA' IMPRESE | modulo      | DANNI DA CIMICE ASIATICA LR n 40/03 |       |
|-------------------------|-----------------------------|-------------|-------------------------------------|-------|
| ANAGRAFICA AZIENDA      | ASSICURAZIONI               |             |                                     |       |
| GESTIONE SUBENTRO       | Numero Polizza              | c           | ompagnia Assicurativa               |       |
| RAPP. LEGALE            | Numero Polizza              | Compagnia   | Assicurativa                        | salva |
| MODALITA' PAG.          |                             | 00111008110 |                                     |       |
| ENTE ISTRUTTORE         |                             |             |                                     |       |
| PLANO CIMICI            |                             |             |                                     |       |
| ASSICURAZIONI           |                             |             |                                     |       |
| CALCOLO DANNO           |                             |             |                                     |       |
| DICHIARAZIONI           |                             |             |                                     |       |
| ALLEGATI                |                             |             |                                     |       |
| ANOMALIE                |                             |             |                                     |       |
|                         |                             |             |                                     |       |

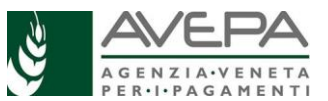

#### CALCOLO DANNO

| organizzazione AREA TEC | NICA COMPETITIVITA' IMPRESE mod       | dulo DANNI DA C | IMICE ASIATICA LR n 40/03 |
|-------------------------|---------------------------------------|-----------------|---------------------------|
| ANAGRAFICA AZIENDA      | CALCOLO DANNO                         |                 |                           |
| GESTIONE SUBENTRO       | PLV Ordinaria Del Triennio            | 115649 49       | euro                      |
| RAPP. LEGALE            | Valore PLV Potenziale (Anno Campagna) | 115649.49       | euro                      |
| MODALITA' PAG.          | PLV Danneggiata                       | 53718,15        | euro                      |
| ENTE ISTRUTTORE         | PLV Ottenuta                          | 61931,34        | euro                      |
| PIANO CIMICI            | Incidenza Danno                       | 46,45           | %                         |
| ASSICURAZIONI           | Massimo Indennizzo                    | 53718,15        | euro                      |
| CALCOLO DANNO           | Indennizzo Assicurativo               | 0               | euro                      |
|                         | Massimo Indennizzo Concedibile        | 53718,15        | euro                      |
| ALLEGATI                | salva                                 |                 |                           |
|                         |                                       |                 |                           |
|                         |                                       |                 |                           |
|                         |                                       |                 |                           |
|                         |                                       |                 |                           |
|                         |                                       |                 |                           |
|                         |                                       |                 |                           |

Tale quadro si compila in automatico sulla base dei dati salvati in PIANO CIMICI. Se l'incidenza del danno è superiore al 30% la domanda può essere presentata. Occorre inserire a mano gli indennizzi assicurativi eventualmente percepiti provenienti da polizze non agevolate riferite ai danni da attacco da cimice asiatica.

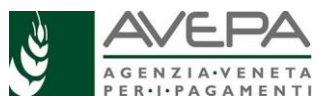

#### DICHIARAZIONI

| ANAGRAFICA AZIENDA | DICHIARAZIONI                                                                                                    |
|--------------------|----------------------------------------------------------------------------------------------------|
| GESTIONE SUBENTRO  | Ai consi dagli artt. 46 o 47 dal D.P.P. p. 445/2000, consangvalo dalla responsabilita' popolo sui puo' andare incontro in caso di                                                                                                    |
| RAPP. LEGALE       | falsa dichiarazione ai sensi dell'art. 76 del d.p.r. 445/2000, il sottoscritto, in qualita' di titolare/rappresentate legale                                                                                                    |
| MODALITA' PAG.     | dell'azienda, DICHIARA:                                                                                                    |
| ENTE ISTRUTTORE    | Di essere in possesso, alla data della presente domanda, di tutti i requisiti soggettivi ed oggettivi richiesti per accedere                                                                                                    |
| PIANO CIMICI       | all'indennizzo                                                                                                    |
| ASSICURAZIONI      | Che l'autorita' competente avra' accesso, in ogni momento e senza restrizioni, agli appezzamenti ed agli impianti                                                                                                    |
| CALCOLO DANNO      | dell'azienda per le attivita' di ispezione previste, nonche' a tutta la documentazione che riterra' necessaria ai fini<br>dell'istruttoria e dei controlli                                                                                                    |
| DICHIARAZIONI      | 🛛 🗹 Che il fascicolo aziendale e' costituto ed aggiornato in conformita' a quanto previsto nelle linee guida per la costituzione e                                                                                                    |
| ALLEGATI           | tenuta del fascicolo aziendale e per l'anagrafe del settore primario della Regione del Veneto e successive revisioni                                                                                                    |
| ANOMALIE           | Che nel fascicolo aziendale sono inseriti nella forma consentita e secondo le prescrizioni della misura prescelta i documenti attestanti il titolo di conduzione/possesso delle superfici oggetto dell?investimento, gli atti di frazionamento e le variazioni catastali relative                               |
|                    | Di essere nel pieno e libero esercizio dei propri diritti, non essendo in stato di fallimento, concordato preventivo, amministrazione controllata o straordinaria, liquidazione coatta amministrativa o volontaria                                                                                              |
|                    | Di accettare qualsiasi determinazione della Regione Veneto in ordine alla eventuale limitazione dei benefici concedibili per carenza di fondi                                                                                                    |
|                    | Di essere a conoscenza delle disposizioni di cui all'art. 33 del decreto 228/2001, che prevede l'obbligo per gli organismi pagatori di sospendere le erogazioni nei confronti dei beneficiari per i quali siano pervenute da parte di organismi di accertamento e di controllo notizie di indebiti percepimenti |
|                    | Di essere a conoscenza e di rispettare le disposizioni previste dall?art. 1 comma 1052 della legge 27/12/2006 n. 296, in particolare l'art. 3, comma 5 bis, che prevede il pagamento solo tramite c/c bancario o postale pena la decadenza della domanda                                                        |
|                    | Di essere a conoscenza che in caso di affermazioni fraudolente sara' passibile delle sanzioni amministrative e penali<br>previste dalla normativa vigente                                                                                                    |

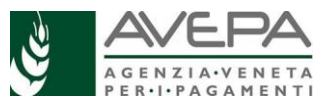

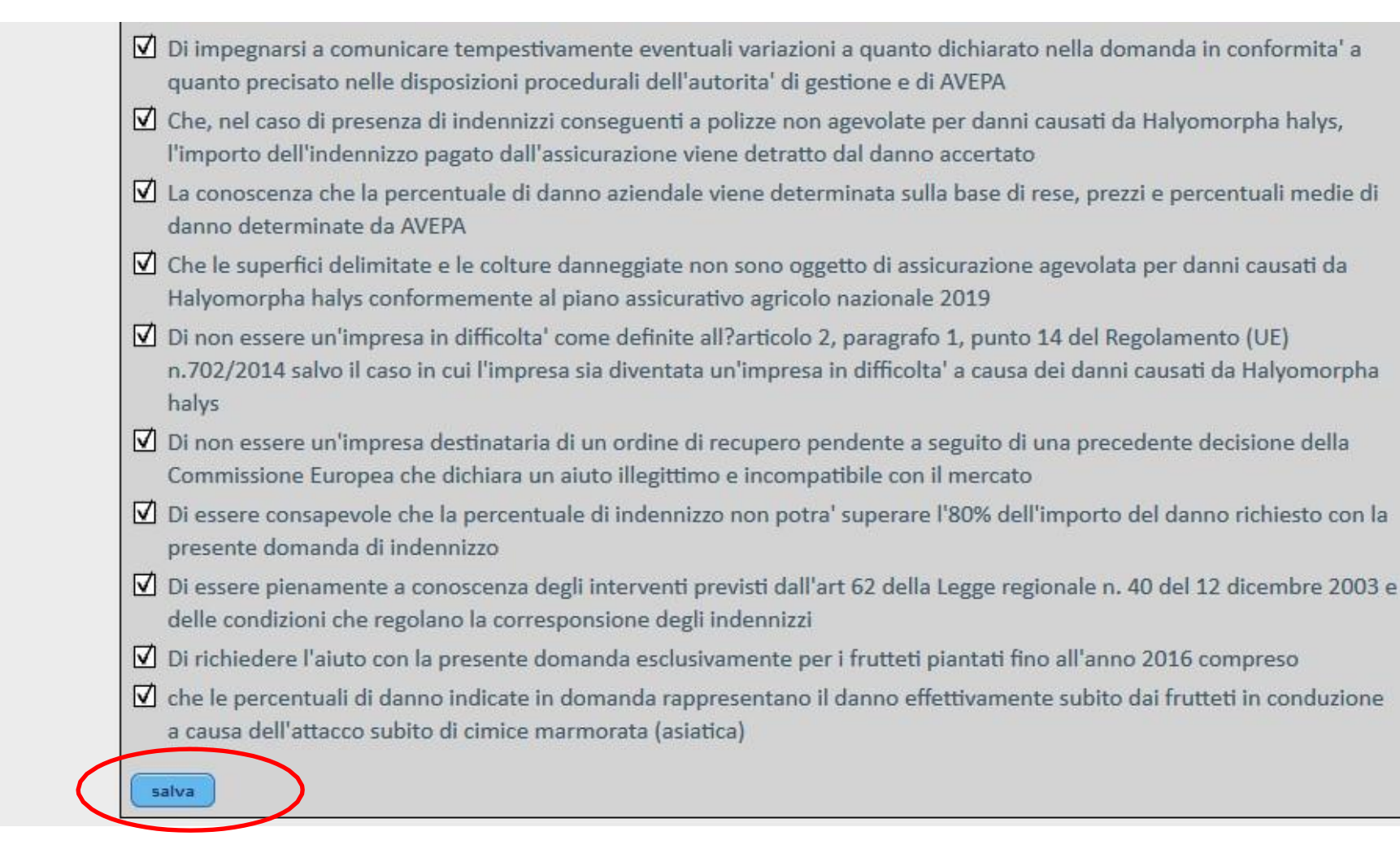

Devono essere spuntate tutte in quanto obbligatorie

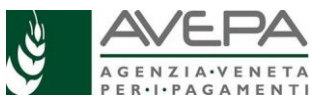

#### ALLEGATI

Nella scheda allegati è necessario "flaggare" su quelli obbligatori ovvero documento di riconoscimento valido, dichiarazione sugli aiuti in regime de minimis, sulla dichiarazione di assenza condanne penali L.R. 16/2018. Non obbligatori ma solo se eventualmente presenti vanno indicati anche documentazione relativa a coperture assicurative e altro

Una volta terminata la compilazione si clicca su "salva"

| organizzazione AREA TEC | NICA COMPETITIVITA' IMPRESE  | modulo                                                                                                    | DANNI DA CIMICE ASIATICA LR n 40/03 |  |  |  |  |  |  |
|-------------------------|------------------------------|----------------------------------------------------------------------------------------------------|-------------------------------------|--|--|--|--|--|--|
| ANAGRAFICA AZIENDA      | ALLEGATI                     |                                                                                                    |                                     |  |  |  |  |  |  |
| GESTIONE SUBENTRO       | DOCUMENTO DI RICONOSCIME     | NTO VALIDO                                                                                                    |                                     |  |  |  |  |  |  |
| RAPP. LEGALE            | DOCUMENTAZIONE RELATIVA A    | <ul> <li>DOCUMENTAZIONE RELATIVA AD EVENTUALI COPERTURE ASSICURATIVE</li> <li>DICHIARAZIONE SUGLI AIUTI IN REGIME DE MINIMIS</li> </ul> |                                     |  |  |  |  |  |  |
| MODALITA' PAG.          | DICHIARAZIONE SUGLI AIUTI IN |                                                                                                    |                                     |  |  |  |  |  |  |
| ENTE ISTRUTTORE         | DICHIARAZIONE ASSENZA CONI   | DANNE PENALI                                                                                                    | L.R. 16/2018                        |  |  |  |  |  |  |
| PIANO CIMICI            | ALTRO                        |                                                                                                    |                                     |  |  |  |  |  |  |
| ASSICURAZIONI           | salva                        |                                                                                                    |                                     |  |  |  |  |  |  |
| CALCOLO DANNO           |                              |                                                                                                    |                                     |  |  |  |  |  |  |
| DICHIARAZIONI           |                              |                                                                                                    |                                     |  |  |  |  |  |  |
| ALLEGATI                |                              |                                                                                                    |                                     |  |  |  |  |  |  |
| ANOMALIE                |                              |                                                                                                    |                                     |  |  |  |  |  |  |
|                         |                              |                                                                                                    |                                     |  |  |  |  |  |  |

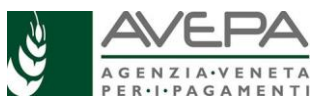

#### ANOMALIE

Spostarsi poi sulla scheda ANOMALIE e cliccare sul tasto "controlla"

| organizzazione AREA TEC | NICA COMPETITIVIT | A' IMPRESE       | modulo | DANNI DA CIMICE | ASIATICA LR n | 40/03 |                |
|-------------------------|-------------------|------------------|--------|-----------------|---------------|-------|----------------|
| ANAGRAFICA AZIENDA      | ANOMALIE          |                  |        |                 |               |       |                |
| GESTIONE SUBENTRO       | Codice            | Descrizione anor | malia  |                 | Stato         | Data  | Stati bloccati |
| RAPP. LEGALE            | controlla         | -                |        |                 |               |       |                |
| MODALITA' PAG.          |                   |                  |        |                 |               |       |                |
| ENTE ISTRUTTORE         |                   |                  |        |                 |               |       |                |
| PIANO CIMICI            |                   |                  |        |                 |               |       |                |
| ASSICURAZIONI           |                   |                  |        |                 |               |       |                |
| CALCOLO DANNO           |                   |                  |        |                 |               |       |                |
| DICHIARAZIONI           |                   |                  |        |                 |               |       |                |
| ALLEGATI                |                   |                  |        |                 |               |       |                |
| ANOMALIE                |                   |                  |        |                 |               |       |                |
|                         |                   |                  |        |                 |               |       |                |

Le eventuali anomalie bloccanti hanno il campo STATI BOCCATI valorizzato. In questi casi le anomalie devono essere risolte

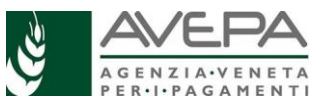

#### CAMBIO DI STATO E STAMPA DELLA DOMANDA

Le operazioni per la presentazione della domanda si concludono con il cambio di stato. La domanda va portata da IN COMPILAZIONE a CONTROLLO

| Domande di aiuto                                   |         |               |              |                                     |                     |  |  |
|----------------------------------------------------|---------|---------------|--------------|-------------------------------------|---------------------|--|--|
| DOMANDA CIMICI L.R. 40/2003                        |         |               |              |                                     |                     |  |  |
| CAMPAGNA 2019                                      |         |               |              |                                     |                     |  |  |
| Intestazione Domanda                               |         |               |              |                                     |                     |  |  |
|                                                    |         |               | $\frown$     |                                     |                     |  |  |
| n. domanda                                         | 4431876 | stato domanda | Cambia stato | IN COMPILAZIONE data                | aggiorn. 25/02/2020 |  |  |
| cuaa                                               |         | Denominazione |              |                                     |                     |  |  |
| organizzazione AREA TECNICA COMPETITIVITA' IMPRESE |         |               | modulo       | DANNI DA CIMICE ASIATICA LR n 40/03 |                     |  |  |

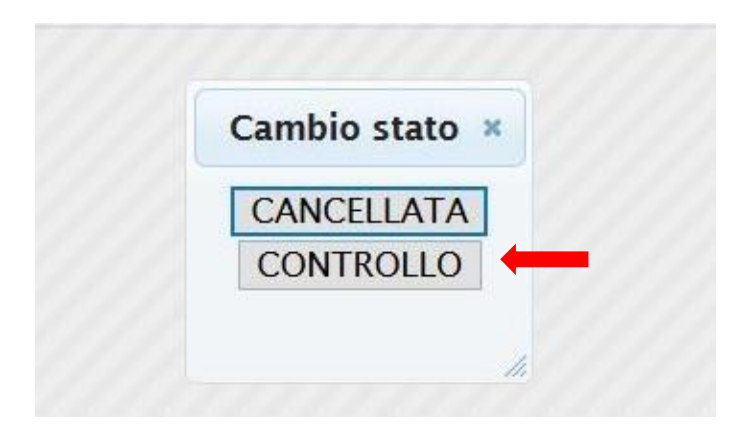

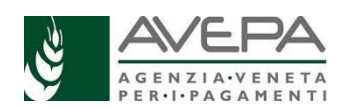

## Domande di aiuto DOMANDA CIMICI L.R. 40/2003 CAMPAGNA 2019 Intestazione Domanda n. domanda 4431876 stato domanda Cambia stato CONTROLLO data aggiorn. 25/02/2020 cuaa Denominazione Denominazione data aggiorn. 25/02/2020

Successivamente è necessario un altro cambio di stato: da CONTROLLO a PRESENTATA

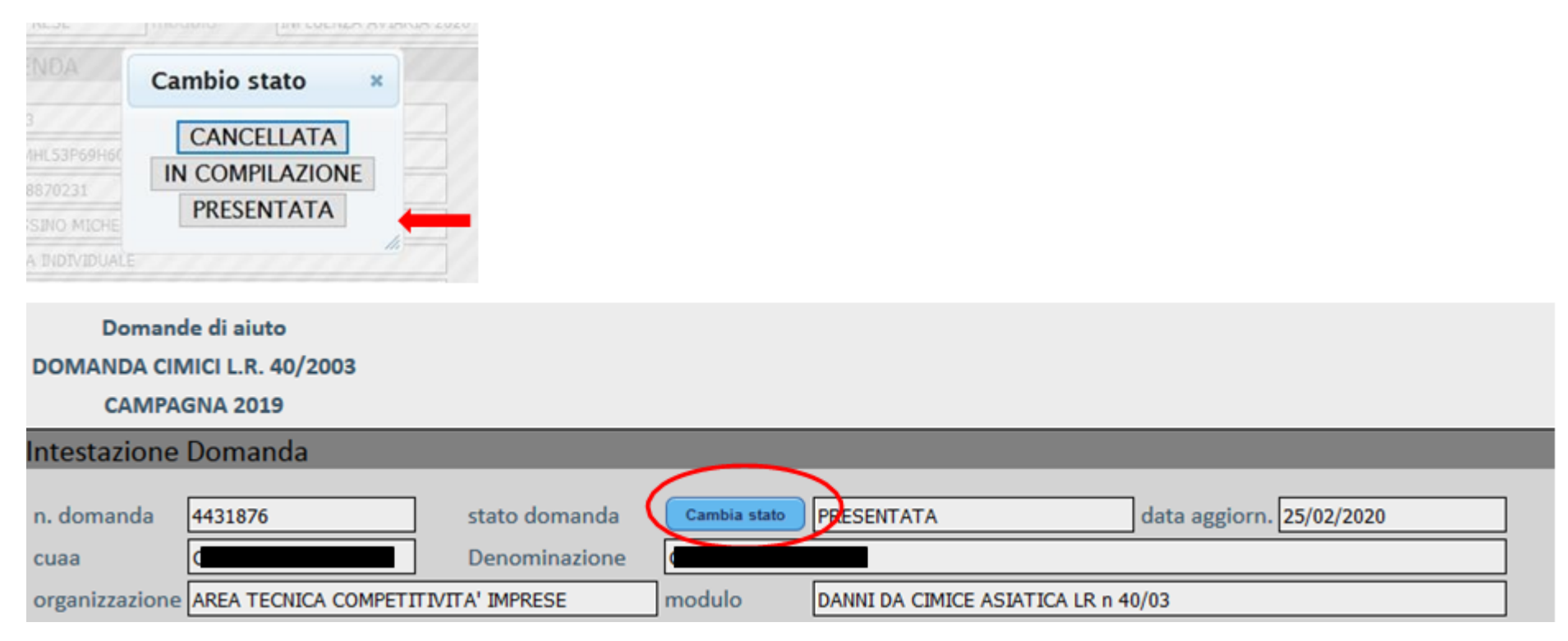

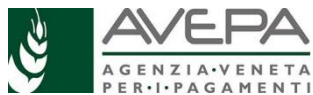

Dopo aver portato la domanda in stato PRESENTATA, spostarsi nella scheda STAMPE e stampare la domanda da cui si genera un file pdf.

| organizzazione AREA TEC | NICA COMPETITIVITA' IMPRESE | modulo | DANNI DA CIMICE ASIATICA | IATICA LR n 40/03 |  |
|-------------------------|-----------------------------|--------|--------------------------|-------------------|--|
| ANAGRAFICA AZIENDA      | STAMPE                      |        |                          |                   |  |
| GESTIONE SUBENTRO       | Tipo stampa                 | Versio | one                      | Data stampa       |  |
| RAPP. LEGALE            | STAMPA DOMANDA CIMICI 2020  |        |                          |                   |  |
| MODALITA' PAG.          |                             |        |                          |                   |  |
| ENTE ISTRUTTORE         |                             |        |                          |                   |  |
| PIANO CIMICI            |                             |        |                          |                   |  |
| ASSICURAZIONI           |                             |        |                          |                   |  |
| CALCOLO DANNO           |                             |        |                          |                   |  |
| DICHIARAZIONI           |                             |        |                          |                   |  |
| ALLEGATI                |                             |        |                          |                   |  |
| ANOMALIE                |                             |        |                          |                   |  |
| STAMPE                  |                             |        |                          |                   |  |
|                         |                             |        |                          |                   |  |

Dopo che il beneficiario ha firmato la domanda, questa dovrà essere inviata all'Agenzia, unitamente agli allegati indicati nel quadro dedicato, nelle modalità descritte nel sito di AVEPA al link k <u>https://www.avepa.it/danni-cimice-asiatica-2019</u>